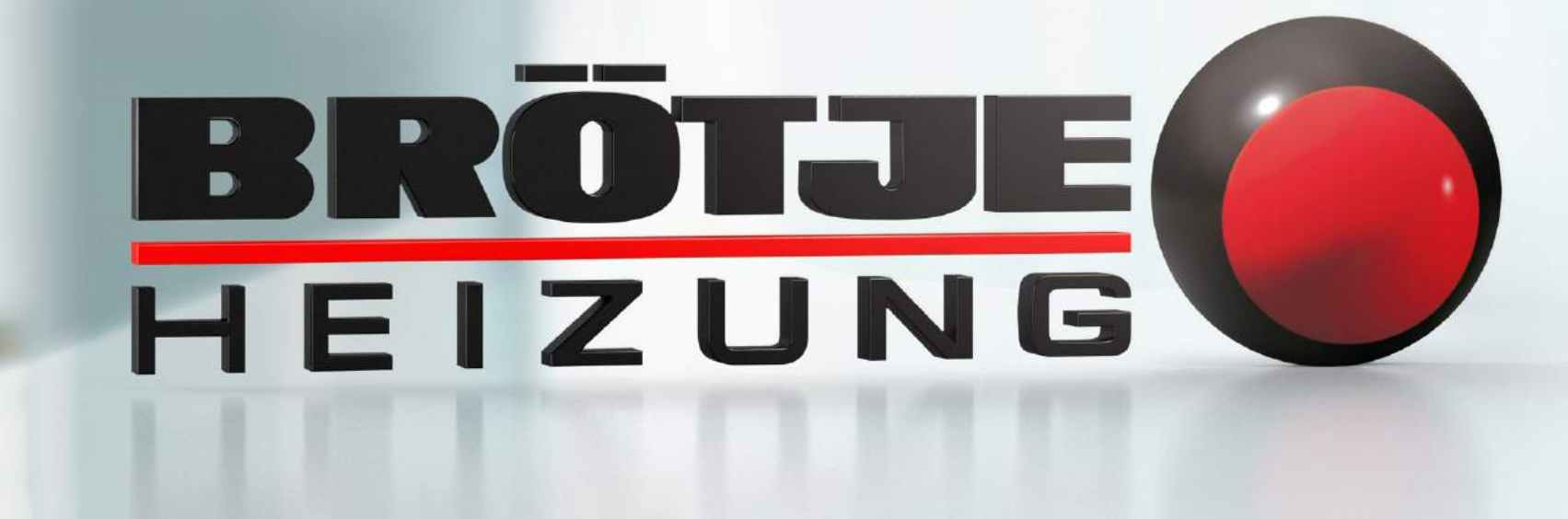

**BRÖTJE IDA in Verbindung mit Amazon Alexa** 

#### **BRÖTJE IDA mit Amazon Alexa verbinden**

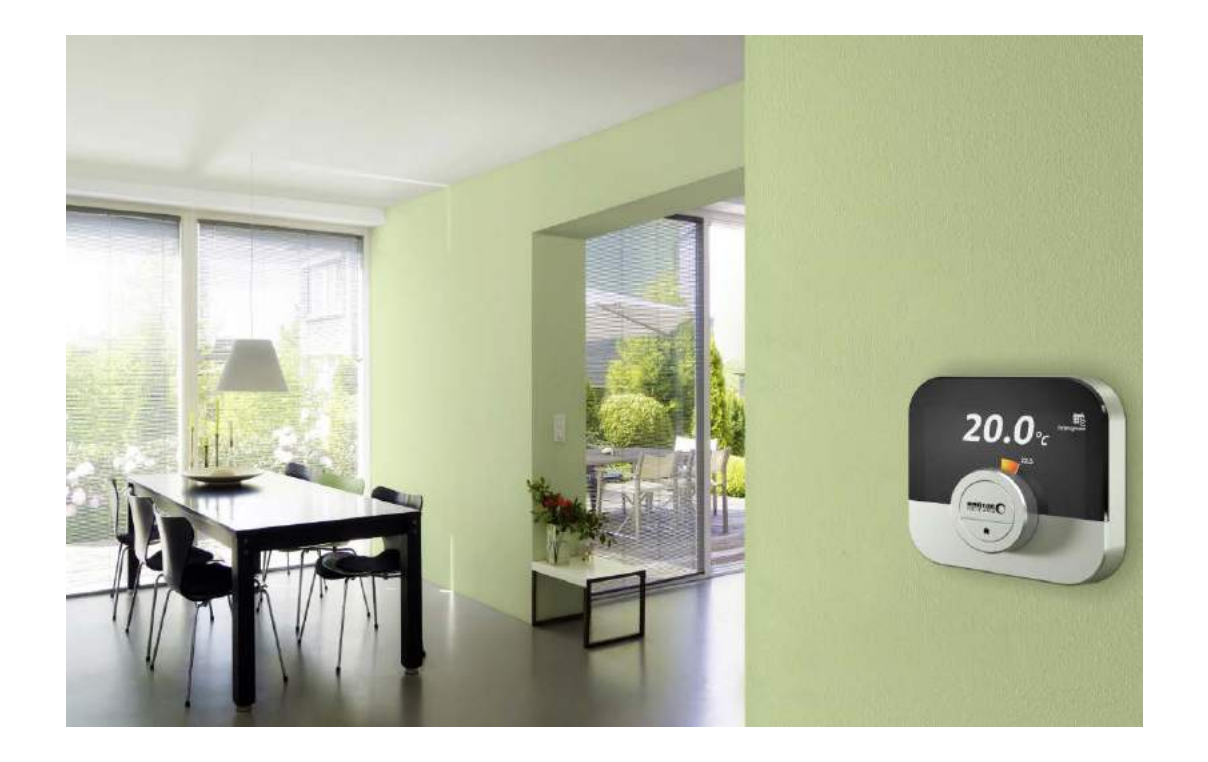

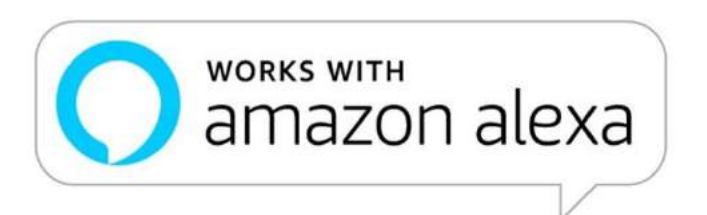

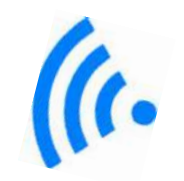

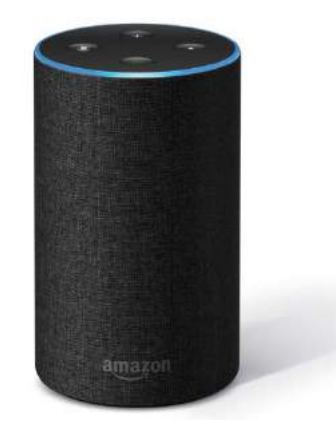

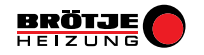

#### Schritt 1: BRÖTJE IDA Account erstellen

Das Raumgerät IDA muss eingerichtet sowie mit der BRÖTJE IDA App verbunden sein.

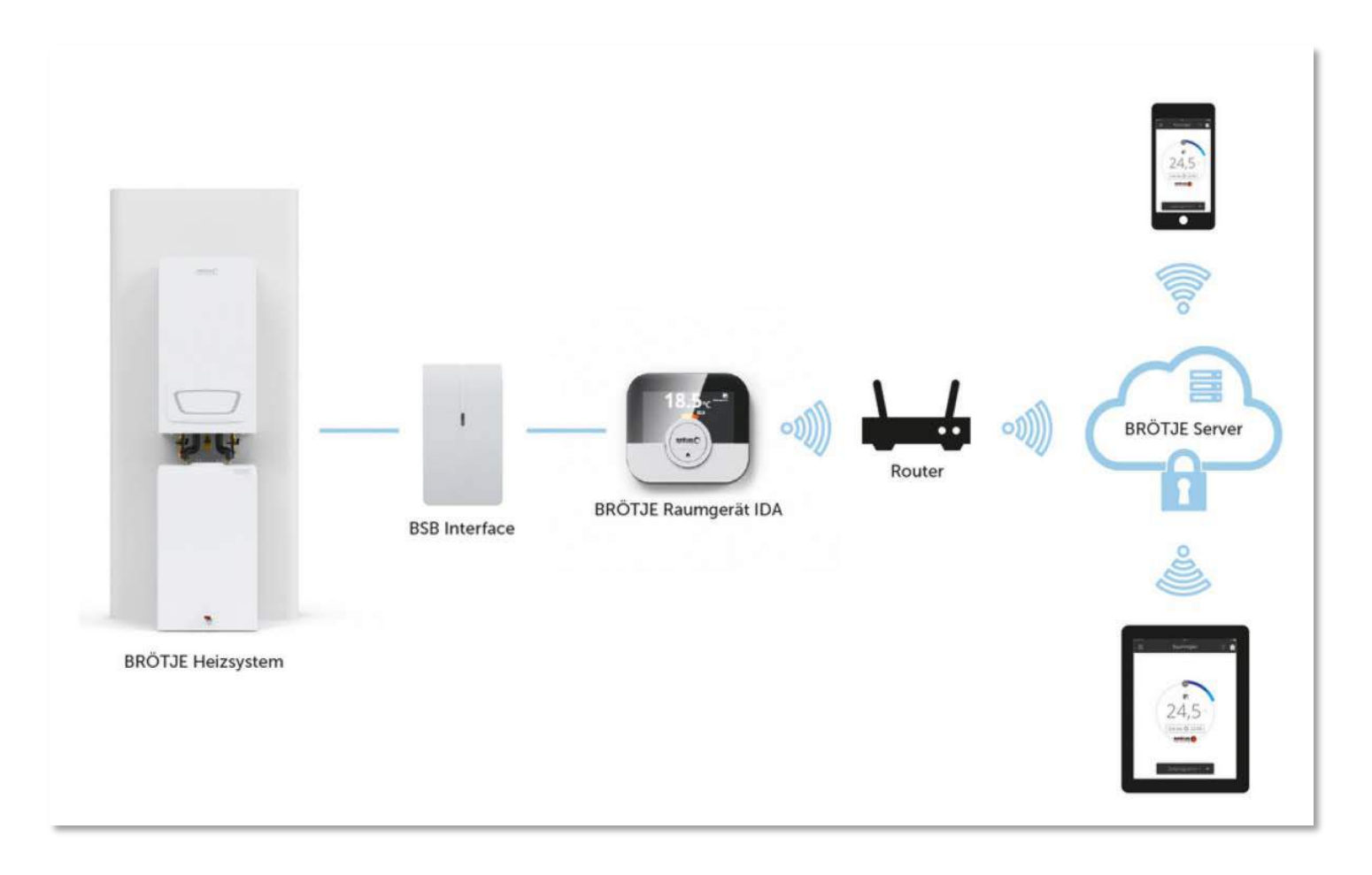

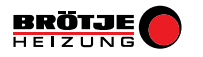

#### Schritt 2: Amazon Account erstellen

Amazon Alexa muss eingerichtet sowie mit der Amazon Alexa App verbunden sein.

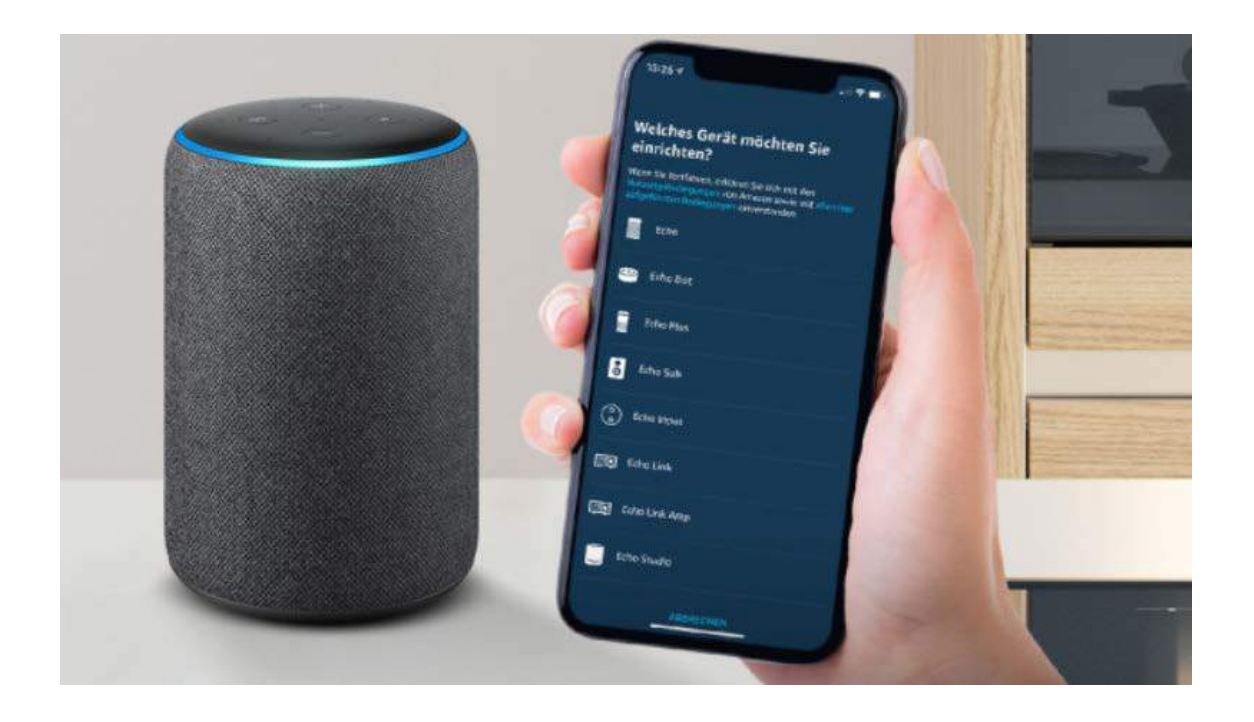

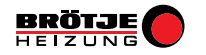

3.1: In der Alexa App die Kategorie "Geräte" auswählen

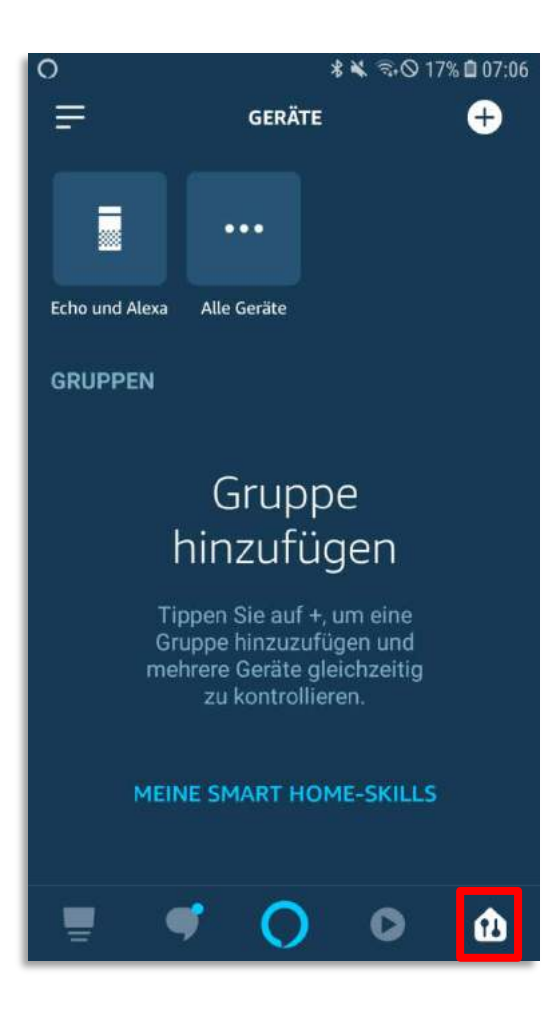

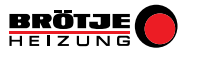

3.2: "MEINE SMART HOME-SKILLS" auswählen

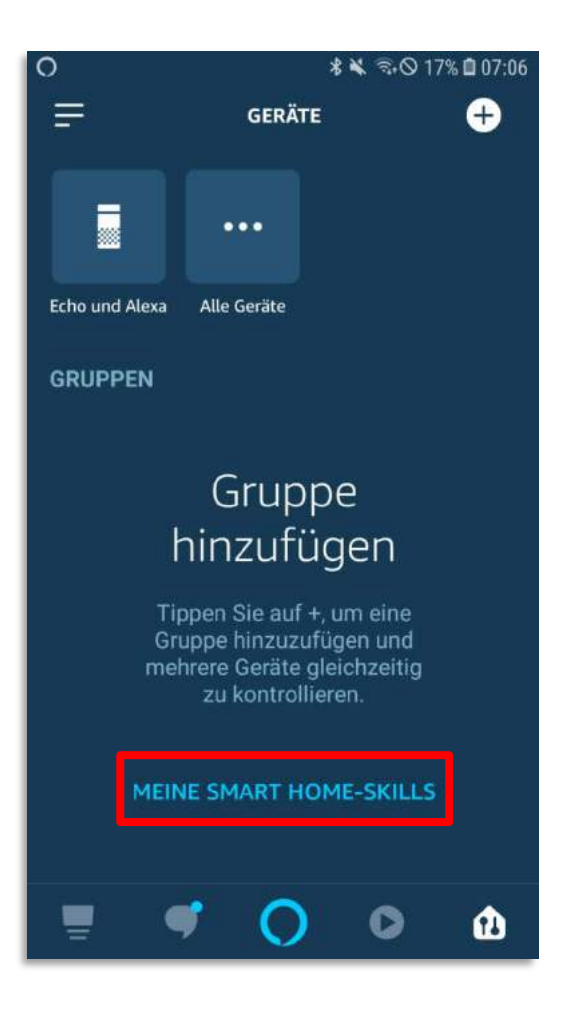

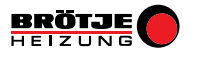

3.3: Den Skill "August BRÖTJE GmbH" suchen und "ZUR VERWENDUNG AKTIVIEREN"

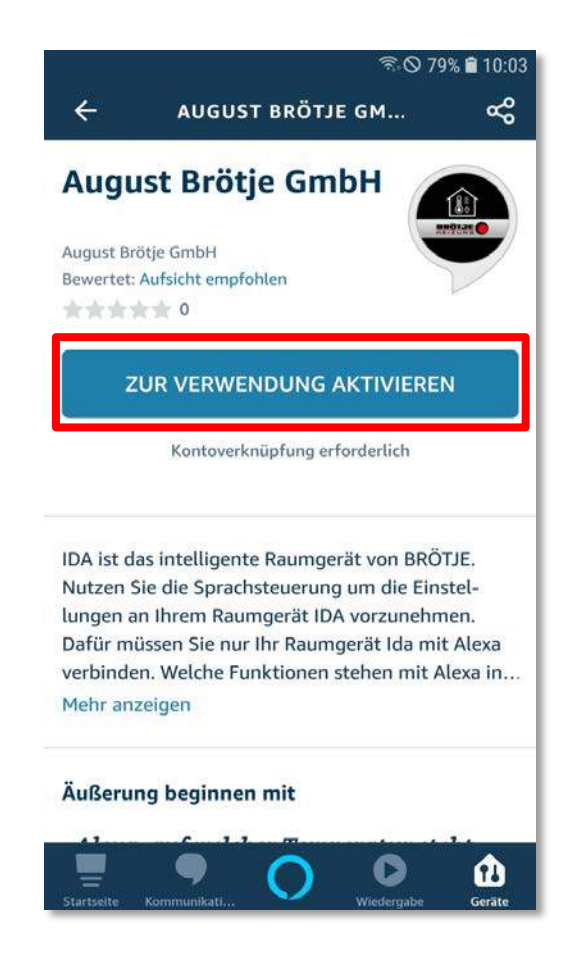

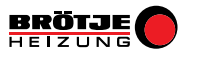

3.4: Die Marke "BRÖTJE HEIZUNG" auswählen

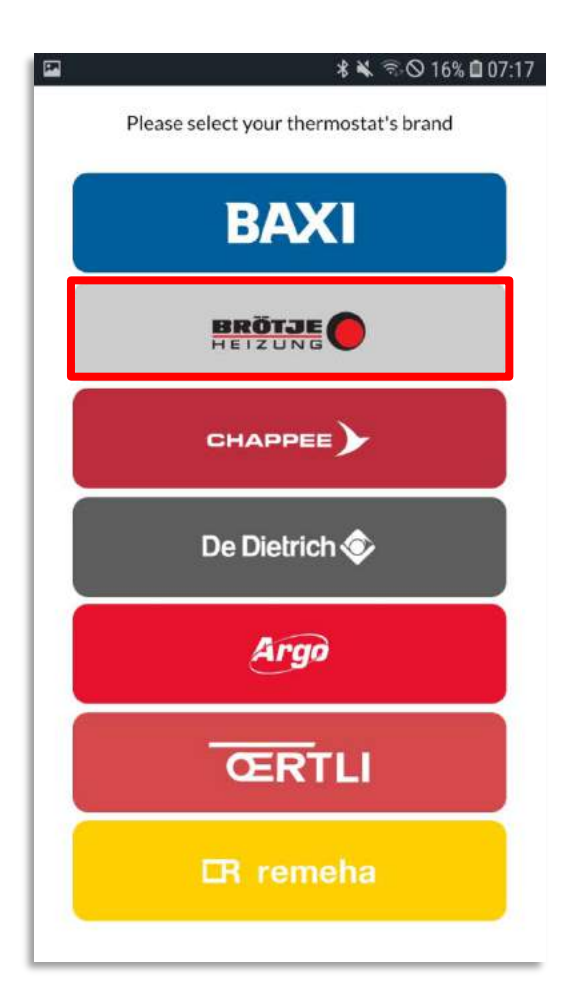

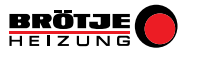

3.5: BRÖTJE IDA Account (E-Mail Adresse und Passwort) eingeben

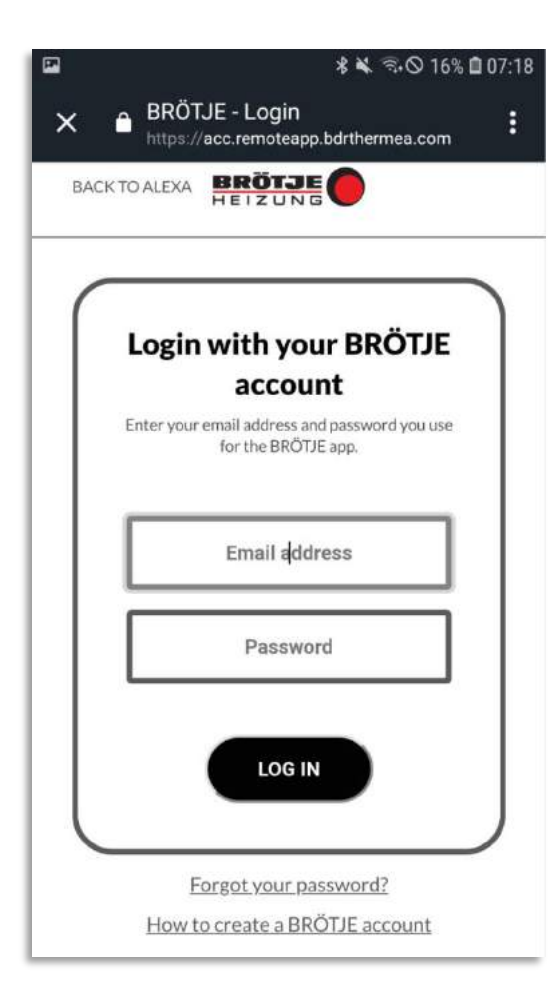

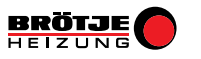

3.6: **Registrierungscode** des BRÖTEJ IDA eintragen

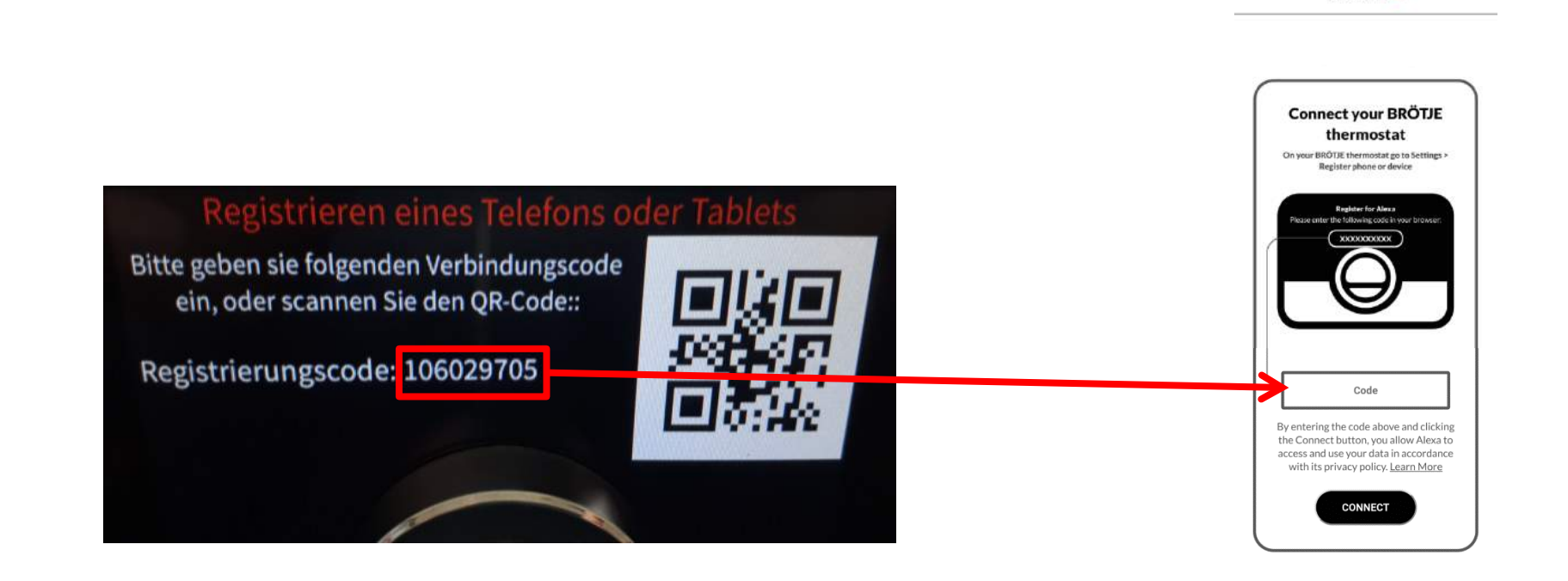

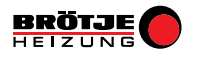

3.7: Das "Pairing" läuft automatisch (einige Sekunden)

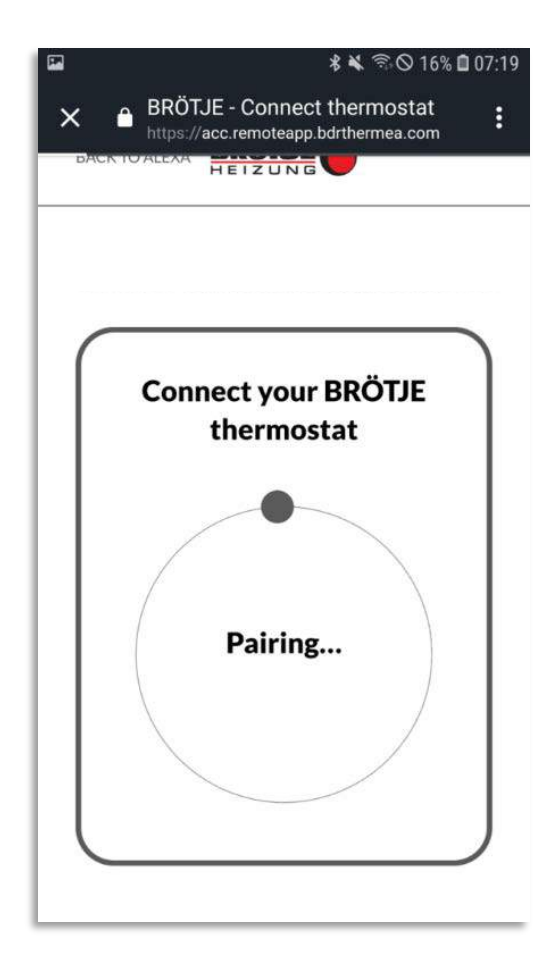

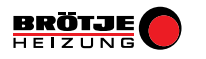

3.8: Alexa wurde erfolgreich im BRÖTJE IDA registriert

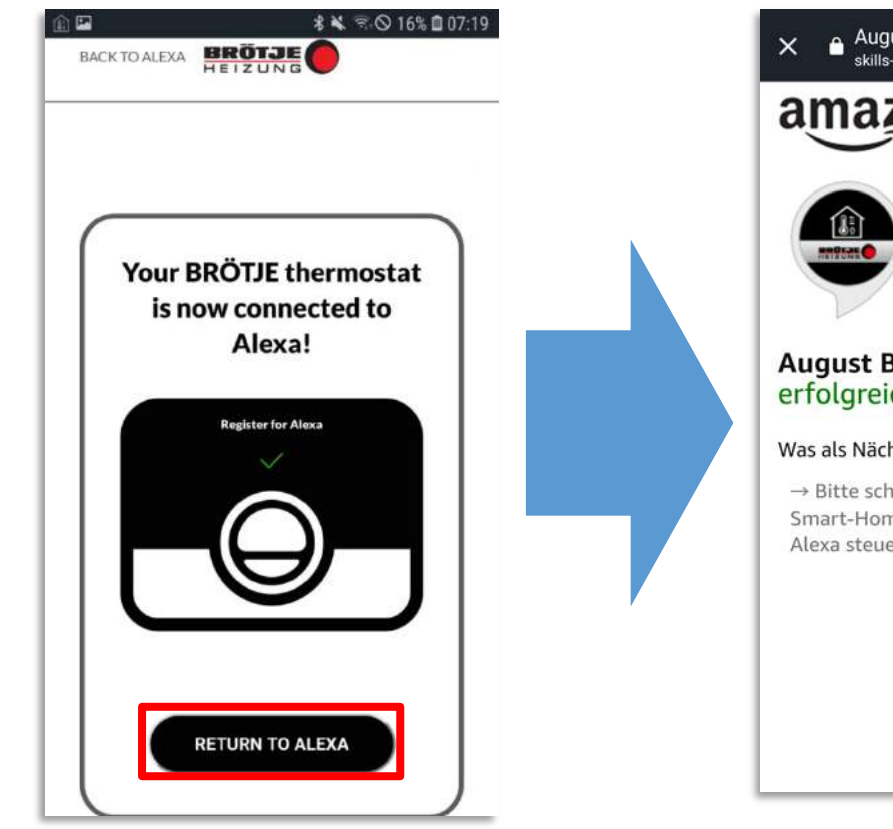

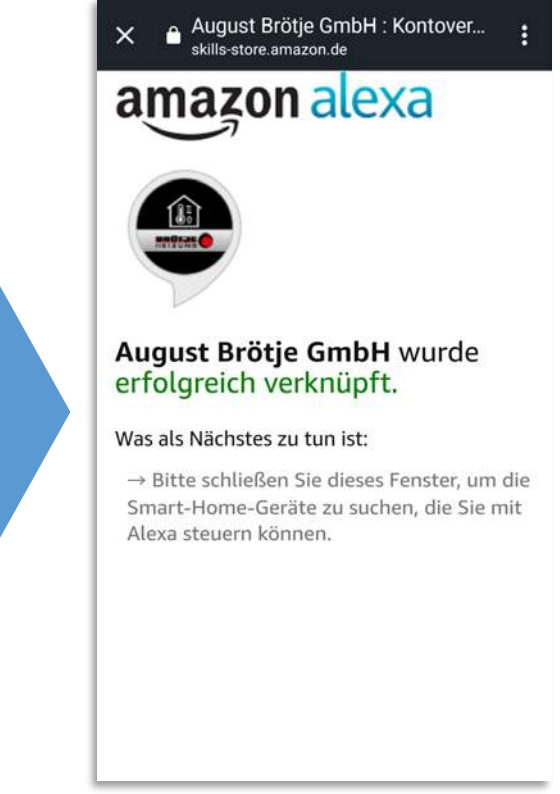

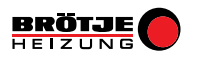

3.9: Smart Home-Geräte müssen erkannt werden. "GERÄTE ERKENNEN" auswählen

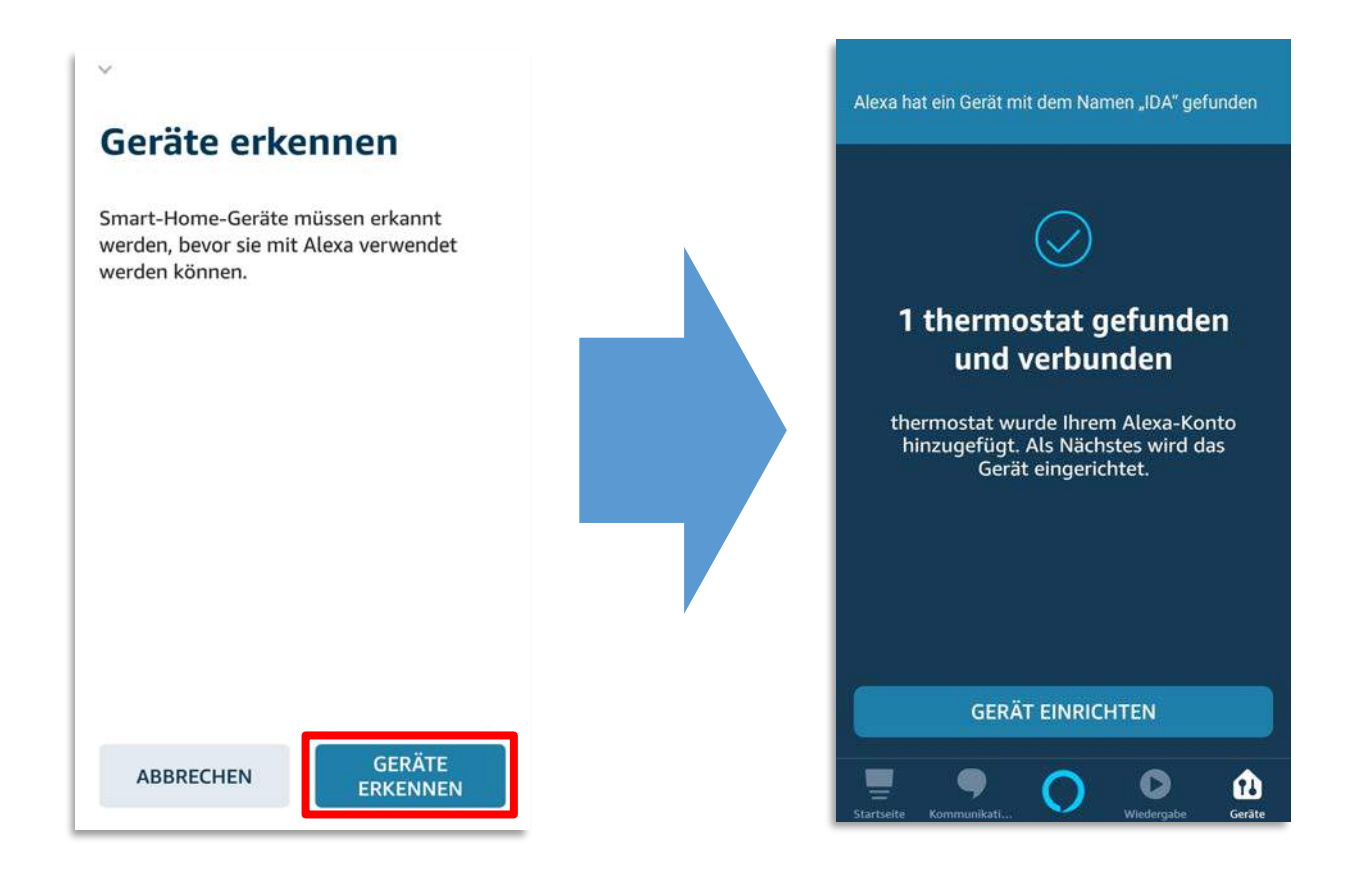

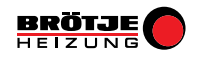

3.10: Gerät wurde erfolgreich erkannt

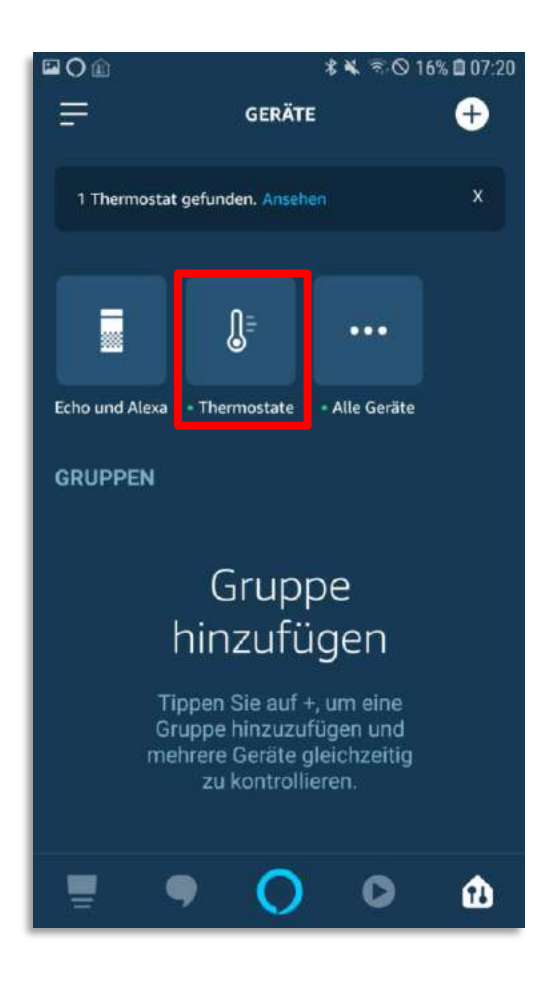

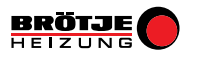

#### **BRÖTJE IDA SKILLS**

Es stehen aktuell zwei Sprachbefehle für das BRÖTJE IDA zur Verfügung:

- 1: "Alexa, welche Temperatur hat das Thermostat?"
- 2: "Alexa, stell die Temperatur auf "… " Grad!"

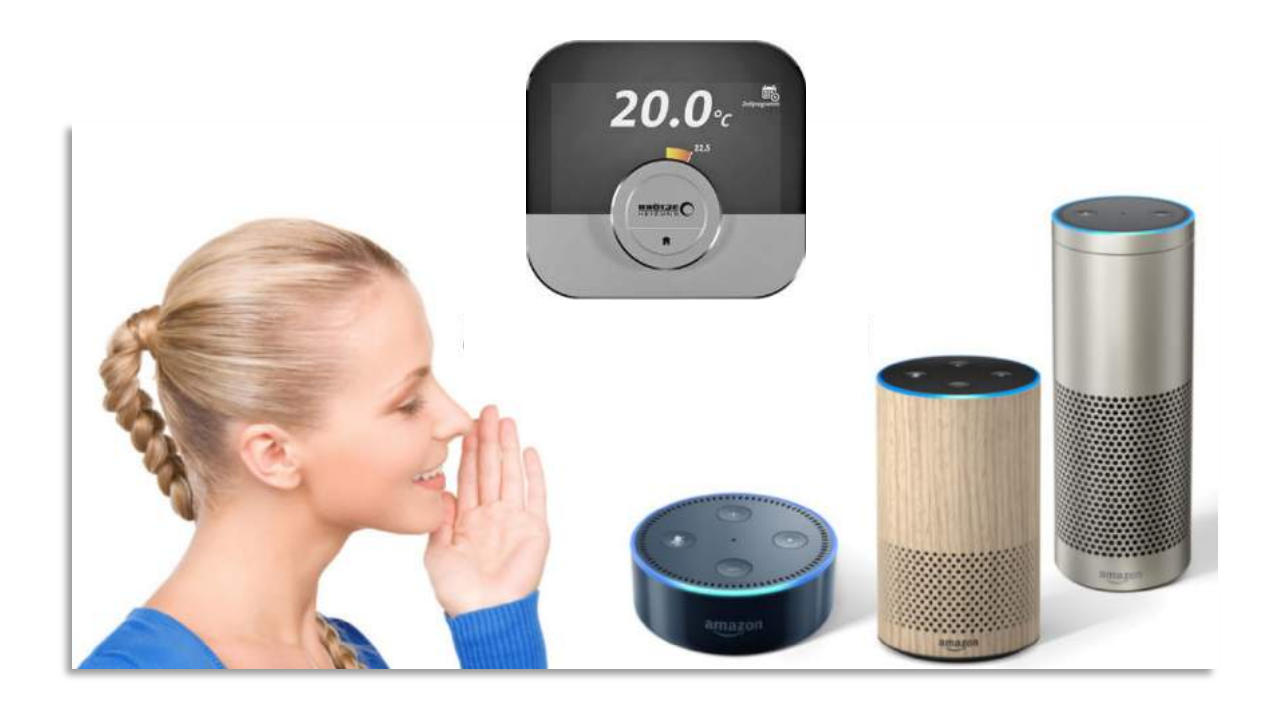

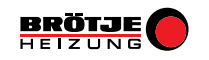